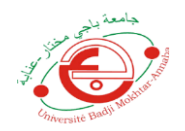

Centre des Réseaux, Systèmes d'Informations, de Communication et Téléenseignement

Plateforme de télé-enseignement

Site Web : elearning.univ-annaba.dz

# <u>GUIDE DES ÉTUDIANTS EN PREMIÈRE</u> <u>ANNÉE</u>

<u>Contenu</u> :

- 1) Se familiariser avec l'interface
- 2) Premier Accès
- 3) Changement des paramètres d'accès
- 4) Acceptation de la politique de confidentialité
- 5) Interface cours
- 6) Connexion Anonyme

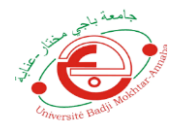

# 1) Se familiariser avec l'interface

Saisissez l'adresse de la plateforme https://elearning.univ-annaba.dz/ vous allez obtenir cette interface

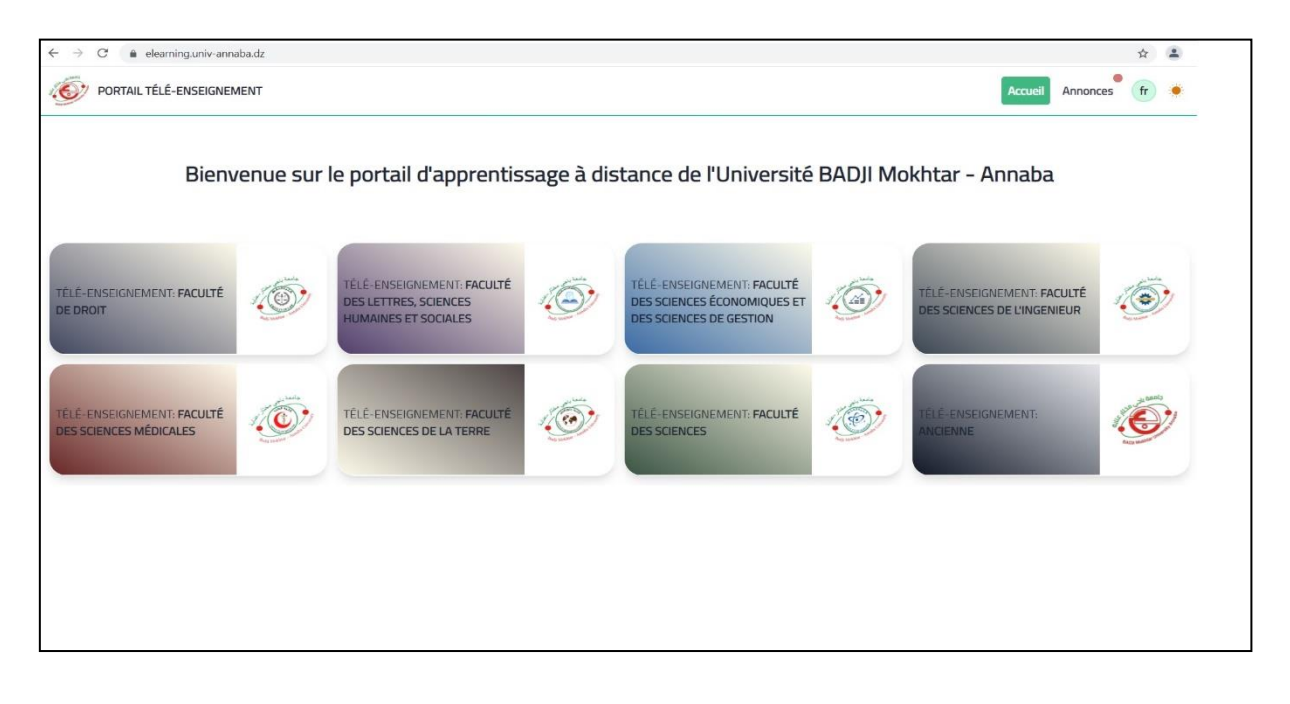

Après avoir choisi la faculté d'affiliation, l'interface suivante s'affiche

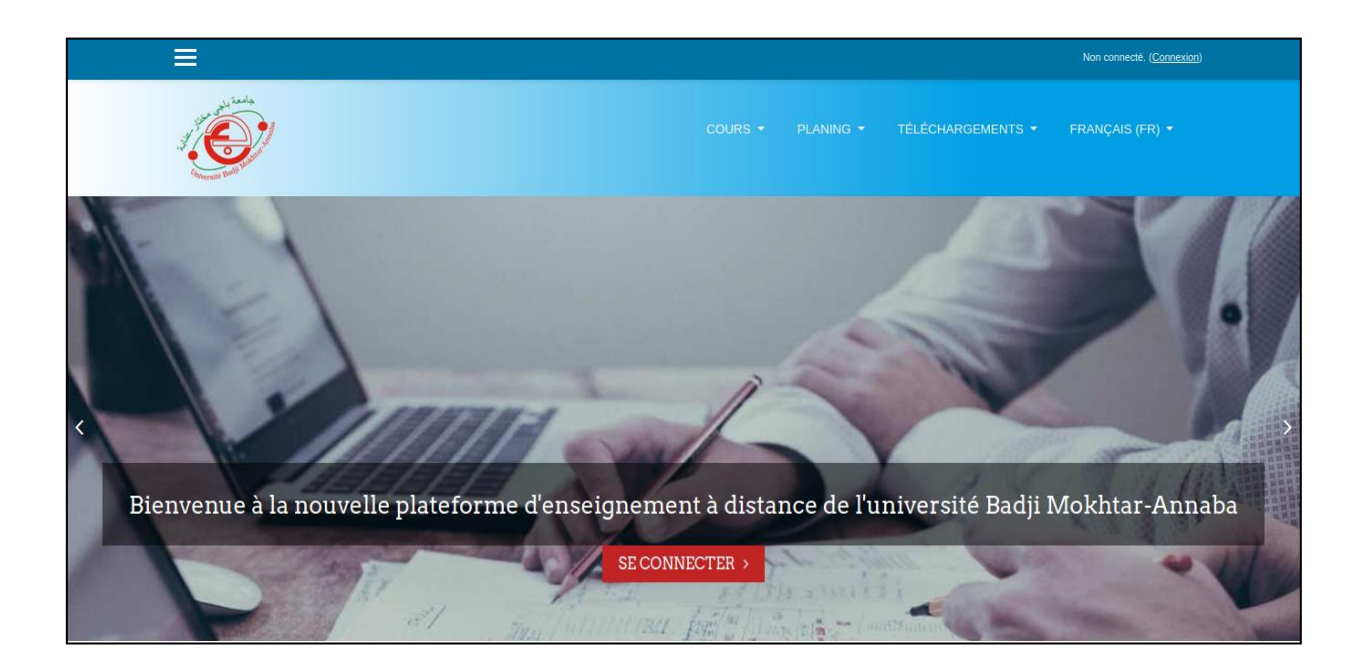

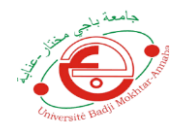

Cette interface contient un menu principal qui répond aux différents besoins comme le montre la figure suivante

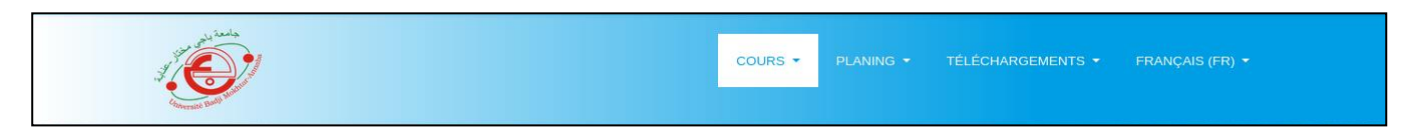

#### Plus particulièrement le sous menu :

**Cours** : contient un onglet de recherche des cours accessible depuis cette plateforme

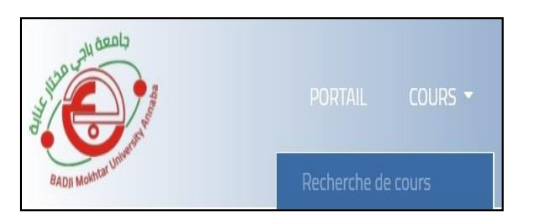

Guide : contient les deux onglets

Guide Nouveau Bachelier : Aide les étudiants de la première année à s'authentifier.

**Guide Etudiant :** Aide les étudiants déjà inscrits à s'inscrire dans les modules de la nouvelle année et se désinscrire des modules de l'ancienne année afin d'avoir un espace personnalisé de cour.

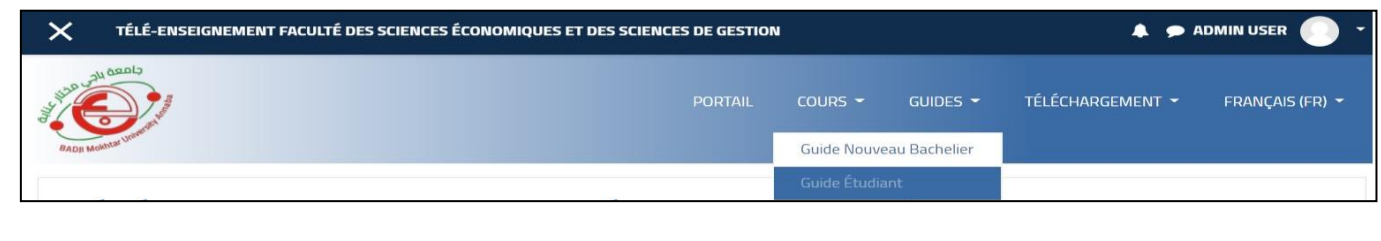

## **<u>Téléchargement :</u>**

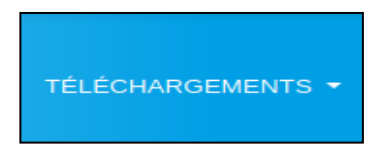

Vous trouvez sous cet onglet les nouvelles versions des utilitaires que l'on estime nécessaires pour ouvrir vos fichiers.

Exemple : Acrobat Reader pour ouvrir les fichier pdf

Firefox : Pour naviguer sur internet

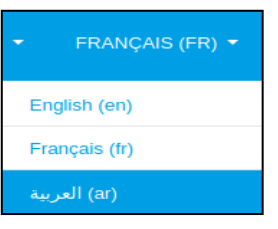

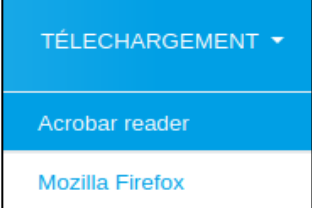

### Langues :

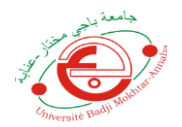

Vous pouvez naviguer sur la plateforme en 3 langues : Arabe, Français et Anglais.

Dans le coin supérieur droit on trouve le bouton **Connexion** qui permet de s'identifier comme le montre la figure suivante

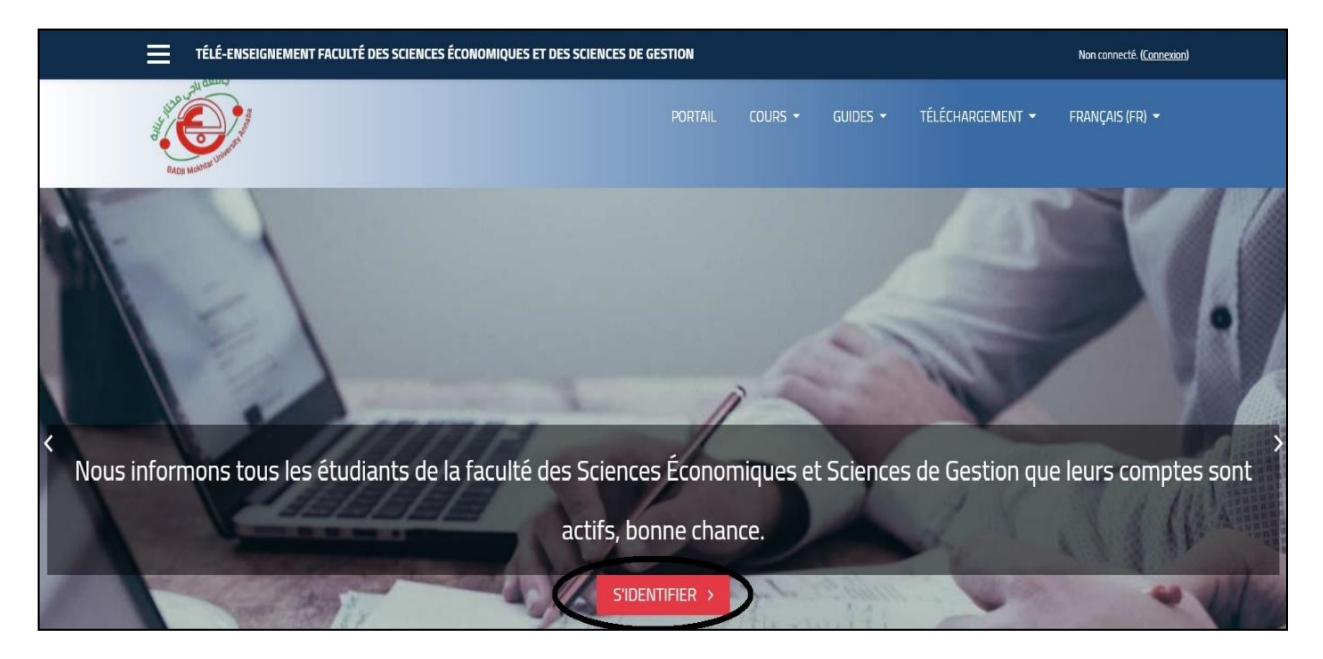

# 2) Premier Accès

Une fenêtre contient le nom utilisateur et le mot de passe s'affiche, elle gère aussi les mots de passe oubliés comme le montre cette page

|                                                                                                    | Non connecté.                                                              |
|----------------------------------------------------------------------------------------------------|----------------------------------------------------------------------------|
| al and the second second second second second second second second second second second second second second se | COURS + PLANING + TÉLÉCHARGEMENTS + FRANÇAIS (FR) +                        |
|                                                                                                    | prénom.nom   Mot de passe   Se souvenir du nom d'utilisateur     CONNEXION |

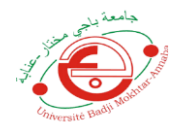

### Nom utilisateur : le nom utilisateur est composé de prénom.nom (tout en minuscule)

Remarque : pour le nom ou bien prénom composé on élimine les espace (tout est rattaché)

Exemple: Nom: Younsi, Prenom: Mohamed Salah ce qui donne:

Nom utilisateur : mohamedsalah.younsi

Mot de passe : le mot de passe est composé de Ubma.année du bac/numéro d'inscription

Exemple : mot de passe d'un étudiant dont l'année du bac est 2018 :

Mot de passe = Ubma.18/125487 (le U est en Majuscule)

## 3) Changement des paramètres d'accès

Après l'identification correcte un changement de mot de passe est obligatoire

| Changer le mot de passe          |   |                                                                                                    |
|----------------------------------|---|----------------------------------------------------------------------------------------------------|
| Nom d'utilisateur                |   |                                                                                                    |
|                                  |   | Le mot de passe doit comporter au moins 8 caractère(s), au moins 1 chiffre(s), au moins 1 minuscule(s), au moins 1 majuscule(s), au moins 1 caractère(s)<br>non-alphanumérique(s) tels que *, - ou # |
| Mot de passe actuel              | 0 |                                                                                                    |
| Nouveau mot de passe             | 0 |                                                                                                    |
| Nouveau mot de passe (à nouveau) | 0 |                                                                                                    |
|                                  |   | ENREGISTRER                                                                                                    |
|                                  |   | Ce formulaire comprend des champs requis, marqués 🤑.                                                                                                    |
|                                  |   |                                                                                                    |

Le nouveau mot de passe doit contenir 8 caractères avec obligatoirement :

- Au moins un chiffre,
- Au moins une lettre majuscule,
- Au moins une lettre minuscule
- Au moins un caractère nom alphanumérique tel que « \_ »

Exemple de mot de passe : Younsi-2001

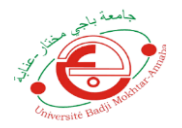

## 4) ACCEPTATION DE LA POLITIQUE DE CONFIDENTIALITÉ :

La politique de confidentialité est un ensemble de règles à respectées par les utilisateurs de la plateforme afin de préserver les objectifs pédagogiques, les grandes lignes de cette politique sont :

- Confidentialité du mot de passe
- Les messages envoyés doivent êtres dans le respect de la communauté
- Le contenu déposé doit respecter les règles d'éthiques et de déontologie

universitaire.

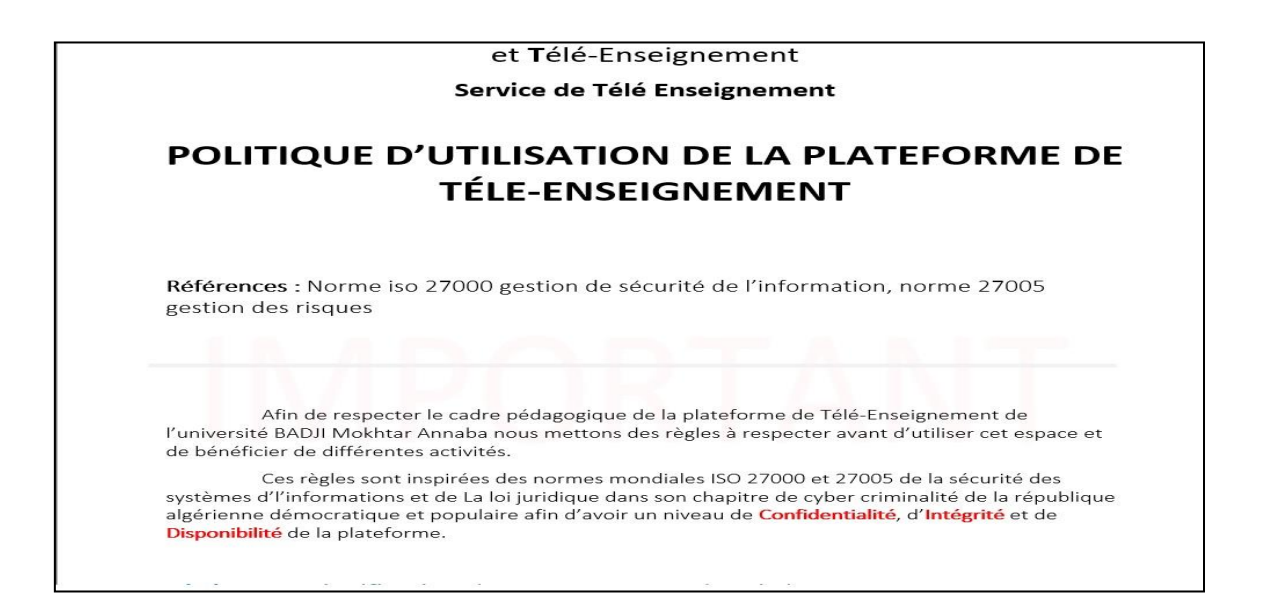

Pour confirmer cliquez sur OUI qui se trouve en bas de la page

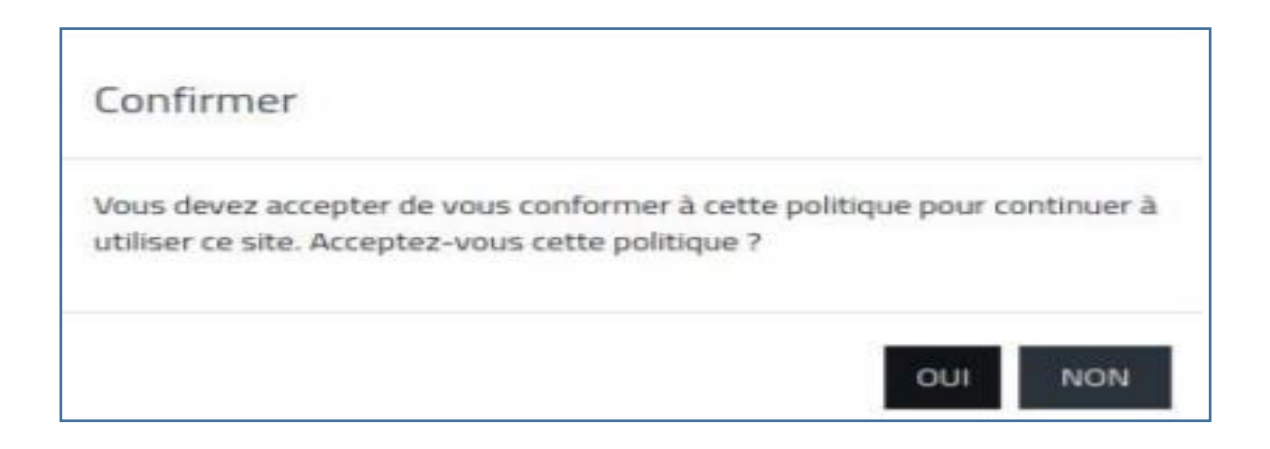

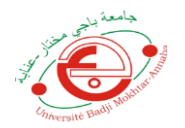

# 5) Interface cours

Au niveau de cette interface, chaque étudiant trouvera les modules de son parcours, comme le montre l'image suivante

| 🚯 Tableau de bord                    |                                    |                     | C                             |                                          |                          | ii ii                                        |
|--------------------------------------|------------------------------------|---------------------|-------------------------------|------------------------------------------|--------------------------|----------------------------------------------|
| Accueil du site                      |                                    | E D                 |                               |                                          |                          | Aucune activité à rendre à venir             |
| 🛗 Calendrier                         | SEMESTRE 4<br>Développement des Ap | plications Web      | SEMESTRE 4<br>Systéme d'explo | itation 1                                |                          |                                              |
| Fichiers personnels                  |                                    |                     |                               |                                          |                          | Fichiers personnels                          |
| r Mes cours Vue d'ensemble des cours |                                    |                     |                               |                                          | Aucun fichler disponible |                                              |
| 🆻 EF                                 | ₽ EF                               |                     |                               |                                          |                          |                                              |
| 🞓 Methd Num                          | ▼ EN COURS ▼                       |                     |                               | LE NOM ▼                                 | CARTE 🔻                  | Gérer les fichiers personnels                |
| 🞓 Theo Grph                          | -                                  | ((( <u>°</u> ))     |                               | 10 0 10 10 10 10 10 10 10 10 10 10 10 10 |                          | Utilisateurs en ligne                        |
| Communication                        |                                    |                     |                               | DATAD                                    | ASE                      | 1 utilisateur en ligne (5 dernières minutes) |
| 🞓 THEOR GH Res                       | SEMESTRE 2 ···                     | SEMESTRE 1          |                               | SEMESTRE 1                               |                          | <ul> <li>Brahim ALLALI</li> </ul>            |
| 🞓 Mod Coct OB Appl                   | Administration des réseaux         | Architectures des r | éseaux                        | Bases de données avar                    | ncées                    |                                              |
| Res                                  | 0 % terminé                        | mobiles             |                               | 0 % terminé                              |                          | Derniers badges                              |
| Protoc Sec                           | e se remune                        |                     |                               | • 70 (CITINIC                            |                          | Vous n'avez pas de badge à afficher          |
| 🕿 BDD Av                             |                                    |                     |                               | 0000                                     | 66                       |                                              |

### 6) Accès Anonyme

Les étudiants en première année peuvent se connecter en tant que visiteurs anonymes au moyen du bouton « Connexion anonyme » sur la page d'authentification et entrer dans les cours où l'accès anonyme est permis.

|                                                                                    | Portail Cours - Guides -                                                                                                    | TÉLÉCHARGEMENT 👻 | Français (FR) 👻 |
|------------------------------------------------------------------------------------|----------------------------------------------------------------------------------------------------|------------------|-----------------|
| Nom d'utilisateur<br>Mot de passe<br>Se souvenir du nom d'utilisateur<br>CONNEXION | Vous avez oublié votre nom d'utilisateur<br>et/ou votre mot de passe ?<br>Votre navigateur doit supporter les<br>cookies<br>Des cours peuvent être accessibles aux<br>visiteurs anonymes |                  |                 |

Nous contacter : <u>elearning@univ-annaba.dz</u>

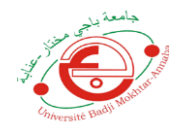

#### Une liste des départements s'affiche

|         | X TÉLÉ-ENSEIGNEMENT FACULTÉ DES SCIENCES ÉCONOMIQUES ET DES SCIENCES DE GESTION                                                                                                    |
|---------|----------------------------------------------------------------------------------------------------|
| Accueil | Qui sommes nous ?<br>Un espace d'apprentissage à distance pour les étudiants et enseignants de la faculté des Sciences Economiques et des Sciences De Gestion de l'Université BADJI Mokhtar-Annaba. |
|         | Rechercher des cours Q                                                                                                    |
|         | Catégories de cours<br>• Tout déplier                                                                                                    |
|         | > TRONC COMMUN                                                                                                    |
|         | > DÉPARTEMENT DES SCIENCES ÉCONOMIQUES                                                                                                    |
|         | DÉPARTEMENT DES SCIENCES FINANCIÈRES                                                                                                    |
|         | > DÉPARTEMENT DES SCIENCES DE GESTION                                                                                                    |
|         | > Annances                                                                                                    |
|         |                                                                                                    |

Les étudiants de première année doivent chercher leur parcours

| & Accueil    | Catégories de cours                                         |
|--------------|-------------------------------------------------------------|
| 🛍 Calendrier |                                                             |
|              | ✓ TRONC COMMUN                                              |
|              | ✓ Licence                                                   |
|              | ✓ Licence 1                                                 |
|              | ✓ Sciences economiques, de gestion et sciences commerciales |
|              | Semestre 1 (10)                                             |
|              | Semestre 2 (9)                                              |
|              | > DÉPARTEMENT DES SCIENCES ÉCONOMIQUES                      |
|              | DÉPARTEMENT DES SCIENCES FINANCIÈRES                        |
|              | DÉPARTEMENT DES SCIENCES DE GESTION                         |
|              | > Annonces                                                  |

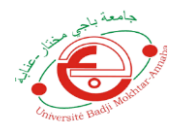

### Université BADJI Mokhtar-Annaba

Une fois que vous cliquez sur le semestre, la liste des modules s'affiche avec un signe de **cadenas Ouvert**, ce qui signifie que les cours ne nécessitent pas une authentification pour les consulter.

|            | × TÉLÉ-ENSEIGNEMENT FACULTÉ                                        | É DES SCIENCES ÉCONOMIQUES ET DES SCIENCES DE GESTION                                                | Vous êtes connecté anonymement ( <u>Connexic</u> |
|------------|--------------------------------------------------------------------|----------------------------------------------------------------------------------------------------|--------------------------------------------------|
| Accueil    | Catégories de cours:                                               | TRONC COMMUN / Licence / Licence 1 / Sciences economiques, de gestion et sciences commerciales / Ser | nestre 1 🗢                                       |
| Calendrier | Semestre 1                                                         |                                                                                                    | 12                                               |
|            |                                                                    | Rechercher des cours Q                                                                               |                                                  |
|            | تحق الغثة حية الغثة الغثة العام العامية Enseignant: Foued LAISSOUB | Cadenas ouvert = Ac                                                                                  | ccès anonyme permis                              |
|            | مدخل إلى القانون 😒<br>Enseignant: Foued LAISSOUB                   |                                                                                                    | ©                                                |
|            | مدخل إلى علم الإجتماع<br>Enseignant: Foued LAISSOUB                |                                                                                                    | ٩                                                |
|            | إحصاء1 Enseignant: Wahid BOUKHDIR                                  |                                                                                                    | ۲                                                |

Vous pouvez maintenant consulter les cours sans avoir besoin de comptes

|                                         | X TÉLÉ-ENSEIGNEMENT FACULTÉ DES SCIENCES ÉCONC                                                                  | Vous êtes connecté anonymement ( <u>Connexion</u> |                               |                        |                 |  |  |
|-----------------------------------------|----------------------------------------------------------------------------------------------------|---------------------------------------------------|-------------------------------|------------------------|-----------------|--|--|
| ןבמוءו 🕏                                | Liast us and us a start us a start us a start us a start us a start us a start us a start us a start us a start | portail co                                        | iours - Guides -              | Téléchargement 👻       | Français (Fr) 👻 |  |  |
| 🗅 Généralités                           | Bagy Multita Ummant                                                                                             |                                                   |                               |                        |                 |  |  |
| C cours 1                               |                                                                                                    |                                                   |                               |                        |                 |  |  |
| 🗅 cours 2                               | إحصاء1                                                                                                    |                                                   |                               |                        |                 |  |  |
| أعمال موجهة 😋                           | Accueil / Cours / TRONC COMMUN / Licence / Lice                                                                 | nce 1 / Sciences economiques, de gestic           | on et sciences commercial     | es / Semestre 1 / 1ماء | ļ               |  |  |
| 🗀 cours 3                               |                                                                                                    |                                                   |                               |                        |                 |  |  |
| 🗅 cours 4                               | annonces                                                                                                    | Vou                                               | s avez accédé s               | ans comptes            |                 |  |  |
| أعمال موجهة 🗅<br>(الوسيط+شبيهات الوسيط) |                                                                                                    | Vou.                                              | vous avez acceue sans comples |                        |                 |  |  |
| C cours 5                               | cours 1                                                                                                    |                                                   |                               |                        |                 |  |  |
| أعمال موجهة مقاييس 🖸                    | الوسط الحسابي 🧧                                                                                                 |                                                   |                               |                        |                 |  |  |
| التشتت                                  | المتوسط الحسابي-الشرح 🔞                                                                                         |                                                   |                               |                        |                 |  |  |
| 💣 Accueil                               | شرح خصائص الوسط 🛛 🐼                                                                                             |                                                   |                               |                        |                 |  |  |